Videokonference pomocí Microsoft Teams – ZŠ a MŠ Jižní, Česká Lípa – 2. stupeň

## 1. Co pro videokonferenci potřebuji?

Pro účast budete potřebovat připojení k Internetu a

- a. mobilní telefon (tablet),
- b. nebo **notebook, či stolní počítač** (Pokud tě máme vidět a slyšet tak ideálně s připojenou kamerou a mikrofonem. Pokud ty chceš slyšet nás tak s reproduktorem či sluchátky).

## 2. Jak nainstaluji program Microsoft Teams:

 a. stolní počítač (notebook)
Do počítače stáhnete a nainstalujete Microsoft Teams například z adresy: https://products.office.com/cs-cz/microsoft-teams/download-app

## b. mobilní telefon/tablet

V obchodu Google Play, či App Store vyhledejte Microsoft Teams a nainstalujete do zařízení

## 3. Přihlášení do aplikace Microsoft Teams

Nainstalovaný program spusťte a přihlaste se stejnými údaji jako do školního e-mailu:

přihlašovací jméno je například ve tvaru: <u>9Anovak@zsmsjizni.cz</u>

(místo 9Anovak použijete vaše přihlašovací jméno pro přihlášení do počítače ve škole)

heslo je stejné jako heslo, které používáte ve škole pro přihlášení do počítače

4. V domluvený čas klikněte na tým Vaší třídy (pro daný předmět) a vyčkejte, až u týmu budete mít ikonku s videem, kliknutím na ikonku se připojíte k videokonferenci.

| Aktivita      | Týmy        |     |                             |          |
|---------------|-------------|-----|-----------------------------|----------|
| Chat          | ✓ Vaše týmy |     |                             |          |
| iii<br>Týmy   | <u> </u>    |     | Schůzka probíhá             | 00:09 MP |
| adání         |             |     |                             |          |
| E<br>Kalendář | 9.4         | 9.B | Připojit se                 |          |
| L<br>Hovory   |             |     | Schúzka začala  ✓ Odpovědět |          |

Je pak čistě na Vás, pokud povolíte kameru či mikrofon, nebo se videokonference budete účastnit jen pasivně (jen poslouchat). Pokud budete mít kameru zapnutou, nezapomeňte, že ostatní Vás uvidí i vše, co bude v záběru kamery.

Popis ovládacích tlačítek při videokonferenci:

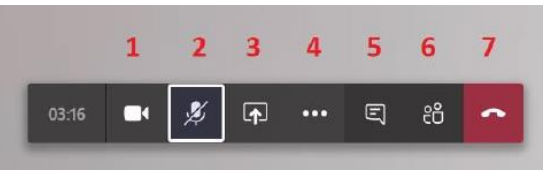

- 1. Vypnutí (Zapnutí) své kamery, nikdo neuvidí, co dělám.
- 2. Vypnutí (Zapnutí) mého mikrofonu, nikdo mně neuslyší, ale já uslyším ostatní.
- 3. Přepínání mezi zobrazováním videa nebo plochy, prezentace. Druhá strana neuvidí záběr z mé kamery, ale např. prezentaci. Opětovným stiskem tlačítka se vrátí kamera.
- 5. Další volby (např. změna pozadí obrazu, ukončení schůzky)
- 6. Zobrazení chatovacího okénka pro písemnou komunikaci.
- 7. Ukončení hovoru